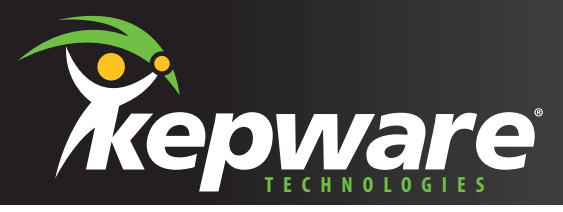

# **ACTIVATION DE LA LICENCE**

#### **ETAPE 1**

## Sélectionnez votre driver puis cliquez sur le bouton « License ».

Une boite de dialogue apparaît indiquant le drivers que vous avez choisi. Entrez le numéro d'activation dans la zone prévue. Si vous n'avez pas de clavier disponible vous pouvez utiliser le clavier écran en cliquant sur "Keypad…"

Le numéro d'activation peut être obtenu en remplissant le formulaire de demande d'activation sur notre site internet **www.kepware.fr** 

| License a Driver or Component                                                                                                    | ×            |
|----------------------------------------------------------------------------------------------------|--------------|
| Drivers:<br>Name<br>Fisher RDC Suite: Fisher RDC Plus Serial<br>Fisher RDC Suite: Fisher RDC Plus Serial<br>Full GF Fanue Suite License | License      |
| GE<br>GE<br>Optic<br>Nat<br>Dat<br>License:                                                                                             | OK<br>Cancel |
|                                                                                                    |              |

KepServerEX

Une fois que le numéro d'activation est été validé, vous pouvez utiliser le logiciel dans un délai de 10 jours dans lequel vous devez entrer en contact avec un représentant qualifié pour activer le ou les drivers définitivement.

#### **ETAPE 2**

| Modicon Modb                            | us Suite Unlock                                        |              |
|-----------------------------------------|--------------------------------------------------------|--------------|
| Please contact to<br>this driver suite. | echnical support to obtain a password that will unlock | OK<br>Cancel |
| Suite License:                          | 1-24957-                                               |              |
| Computer ID:                            | 890569568-                                             |              |
| Password:                               |                                                        | Keypad       |
| Server Version:                         | KEPServerEx - V4.201.359 - U                           |              |

#### Activer le logiciel définitivement

Cette étape décrit comment activer le logiciel pour une durée indéterminée. Commencez par sélectionner "Unlock a Licensed Driver or Plug-in" dans le menu "Help". Une nouvelle fenêtre apparaît, cliquez ensuite sur "Unlock". ! Attention : Cette option sera accéssible seulement si une licence valable est détectée.

A ce niveau, vous pouvez entrer en contact avec notre ingénieur technique par mail sur **hotline@kepware.fr.** Indiquez précisément les données affichées à l'écran : "Suite Licence," "Computer ID" et "Server Version". Ces informations permettront à notre équipe de vous fournir un mot de passe approprié que nous vous enverrons par mail dans les 24H. Une fois ce code obtenu, entrez le dans la zone de champ "Password" et cliquez sur "OK". Votre logiciel est maintenant activité.

### Découvrez le Meilleur de la Communication OPC

Kepware France - Z.A de Belle Aire - 3 rue Vasco de Gama - 17440 AYTRE (LA ROCHELLLE) - Tél : 33 (0)5 46 07 44 36 - Fax : 33 (0)5 46 07 44 45 Mail : hotline@kepware.fr - Site Web : www.kepware.fr